# **UPS Monitoring Software**

# **User Manual**

# Emily2

For

Microsoft Windows 2000 Microsoft Windows XP Microsoft Windows Server 2003 Microsoft Windows VISTA Microsoft Windows 7 Microsoft Windows 8 Microsoft Windows Server 2008 R2 Microsoft Windows Server 2012 Microsoft Windows 10 Microsoft Windows Server 2016

# **Table of Contents**

| 1. | Instal | ation & Settings                          |
|----|--------|-------------------------------------------|
|    | 1.1    | Note2                                     |
|    | 1.2    | Installation Instructions2                |
|    | 1.3    | Instructions on Removing Emily2 Program5  |
| 2. | Funct  | ion Descriptions                          |
|    | 2.1    | Real-Time Information Monitoring Display6 |
|    | 2.2    | Control11                                 |
|    | 2.3    | General Setting11                         |
|    | 2.4    | SMS17                                     |
|    | 2.5    | E-Mail Settings19                         |
|    | 2.6    | Data Log20                                |
|    | 2.7    | Event log22                               |
|    | 2.8    | Schedule                                  |
|    | 2.9    | Oscillograph28                            |
|    | 2.10   | Power Abnormal Alarm                      |
|    | 2.11   | About                                     |

# 1. Installation & Settings

### 1.1 Note

- Operating OS: Windows 2000 / XP / Server 2003 / Vista / 7 / 8 / Server 2008 R2 / Server 2012 / 10 / Server 2016.
- > Other Software Conditions:
  - 1. MDAC 2.8. (windows 2000 Only) http://www.microsoft.com/downloads/details.aspx?familyid=6C050FE3-C79 5-4B7D-B037-185D0506396C&displaylang=en
  - 2. For Windows Installer 3.0 and above.
  - 3. For Framework 2.0 and above.

> Peripherals: Use either a serial port or USB.

# **1.2 Installation Instructions**

- **1.2.1** Please login as an Administrator.
- **1.2.2** Double click to execute "Setup".

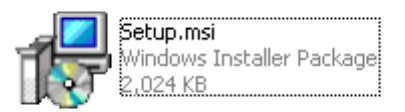

1.2.3 Click "Next" to next step.

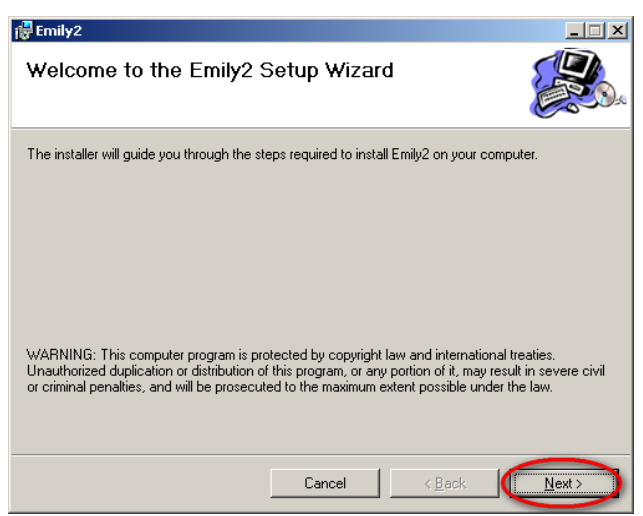

**1.2.4** Enter "Select Installation Folder" to select the desire location for Emily program. (Default: C:\Program Files\Emily2.) Choose the user (yourself or anyone) who uses this software.Click "Next" to next step.

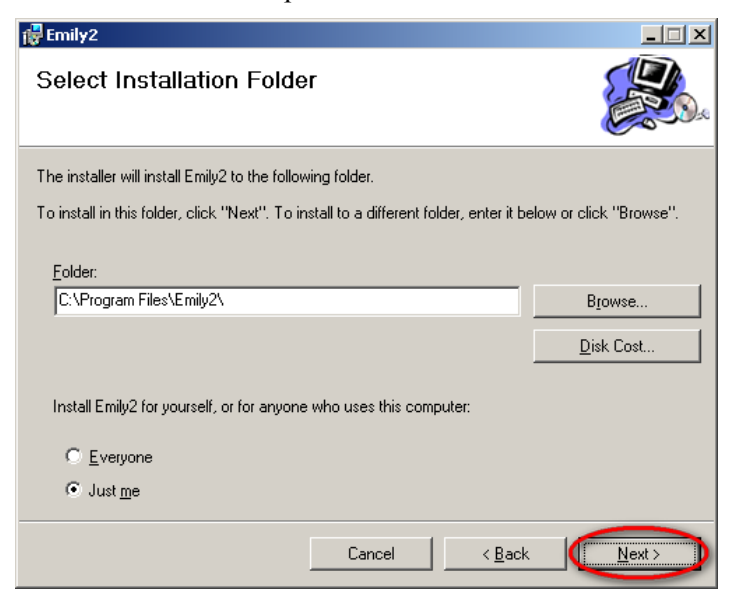

**1.2.5** Enter "Confirm Installation" to ensure the completed installation of Emily2. Click "Next" to next step.

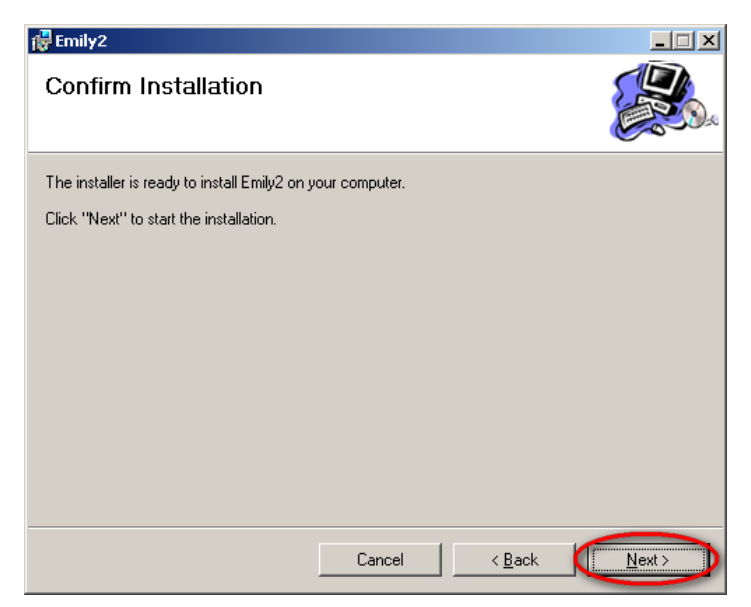

**1.2.6** Installing Emily2 program.

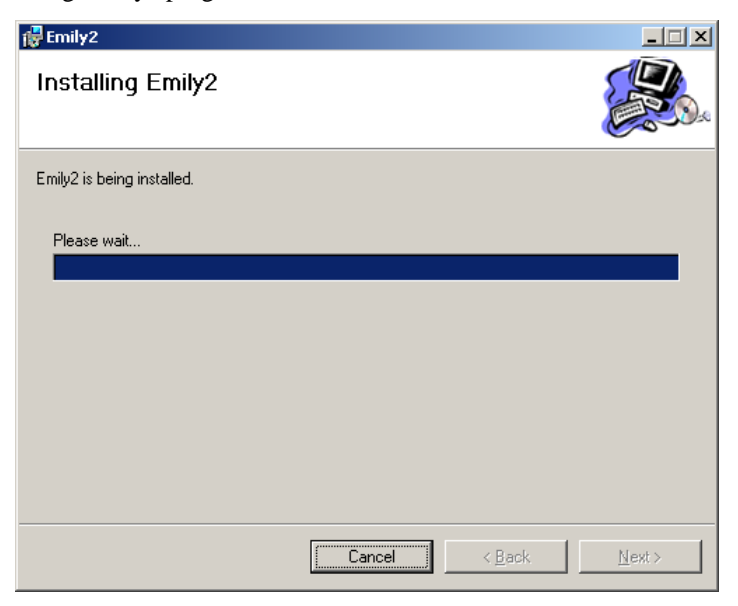

**1.2.7** Click "Close" to end the installation.

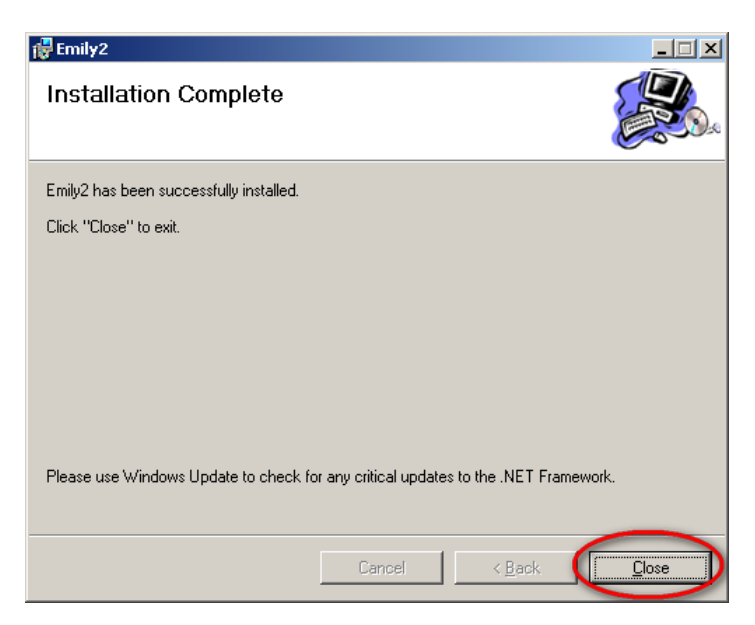

# 1.3 Instructions on Removing Emily2 Program

Remove Emily2

**Step1.** Go to Windows Control Panel and select "Add or Remove Programs". **Step2.** Select "Emily2" and click "Remove".

| 🐞 Add or Rei                  | nove Programs                                                     |                       |               | - O ×       |
|-------------------------------|-------------------------------------------------------------------|-----------------------|---------------|-------------|
| -                             | Currently installed programs:                                     | Show up <u>d</u> ates | Sort by: Name | •           |
| Change or<br>Remove           | 📅 Emily2                                                          |                       | Size          | 3.40MB      |
| Programs                      | Click here for support information.                               |                       | Used g        | ccasionally |
| <b>1</b>                      |                                                                   |                       | Last Used On  | 1/26/2010   |
| Add <u>N</u> ew               | To change this program or remove it from your computer, click Cha | nge or Remove.        | Change        | Remove      |
| Programs                      | 🔂 Microsoft .NET Framework 2.0 Service Pack 2                     |                       | Size          | 186.00MB    |
| 5                             | 🚯 Microsoft .NET Framework 3.0 Service Pack 2                     |                       | Size          | 169.00MB    |
| Add/Remove                    | 🙀 Microsoft .NET Framework 3.5 SP1                                |                       | Size          | 28.30MB     |
| <u>W</u> indows<br>Components | MSXML 6.0 Parser (KB933579)                                       |                       | Size          | 1.31MB      |
|                               | 🗊 VMware Tools                                                    |                       | Size          | 20.90MB     |
|                               | 😽 Windows Server 2003 Service Pack 2                              |                       |               |             |
|                               | WinRAR archiver                                                   |                       | Size          | 3.63MB      |
|                               |                                                                   |                       |               |             |
|                               |                                                                   |                       |               |             |
|                               |                                                                   |                       |               |             |
|                               |                                                                   |                       |               |             |
|                               |                                                                   |                       |               |             |
|                               |                                                                   |                       |               |             |
|                               |                                                                   |                       |               |             |
|                               |                                                                   |                       |               |             |

**Step3.** In the page shown below, click "Yes" to confirm removal of the Emily2 or click "No" to cancel the removal.

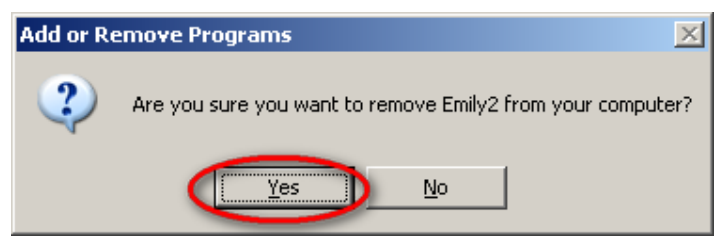

**Step4.** When the progress bar run to finish, It's complete the removal. Emily2 Icon will disappear in the "Add or Remove Programs" page.

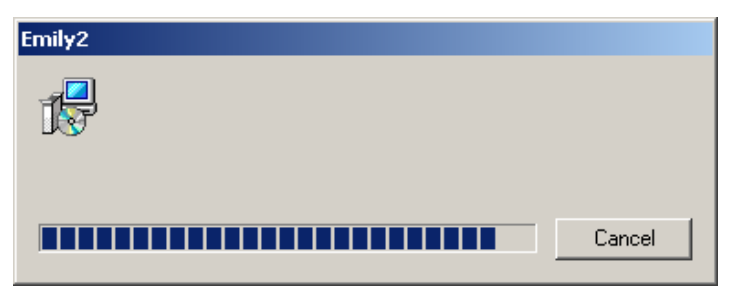

# 2. Function Descriptions

Emily2 program is user-friendly UPS monitoring software which reveals the status of the UPS via USB or RS232 for up to 4 parallel units. It provides easy to read real time metering of important UPS parameters such as input/output voltage, frequency, UPS temperature, loads & battery capacity. These UPS parameters & status information are recorded and presented in both graphically and numerically.

The "Schedule" function of Emily2 allows user to preset various UPS commands to perform repetition of tasks automatically. In event of Power outage or abnormality, Emily program is capable of automatically informing user via SMS & email instantly and closes application software. The following chapters will provides detailed descriptions of these superior features of Emily2 program.

# 2.1 Real-Time Information Monitoring Display

| Emily2                                                                         |                                               |
|--------------------------------------------------------------------------------|-----------------------------------------------|
| Control Setting DataBank Schedules Oscillograph About A. Tools Field           |                                               |
| Machine NameInput VoltageOutput VoltageInput FrequeMachine 1115 (V)113 (V)60 ( | ncy Battery Capacity<br>Hz) 100 (%)           |
| B. Parallel Unit Information                                                   | n                                             |
| Power Flow Mathine 1                                                           |                                               |
|                                                                                | Rating Information<br>Rated Voltage:<br>110 V |
| Input Frequency: 60 Hz<br>Input Voltage: 115 V C1. Rating Information          | Rated Current:<br>9 A<br>Battery Voltage:     |
|                                                                                | 36 ¥<br>Frequency:                            |
| LINE UPS LOAD                                                                  | 60 Hz                                         |
| Output Voltage:                                                                | Machine Information<br>Manufacturer           |
| UPS Load:                                                                      | UPS Model                                     |
| Battery Capacity: 100 %                                                        | Firmware Version                              |
| 32.0 °C 89.6 °F C2. Machine Information                                        | MP00164Q                                      |
|                                                                                |                                               |

#### A. Tools Field

| Function     | Descriptions                                                                                                    | Remarks |
|--------------|----------------------------------------------------------------------------------------------------|---------|
| Control      | This function include: Self Test, UPS Shutdown.<br>In this function, you can send command to unit in this time.                                                                                                    |         |
| Setting      | <ul> <li>There are 3 parts in this item:</li> <li>"General Setting", "SMS Setting", And "Email Setting".</li> <li>1. "General Setting": setting of Communications,<br/>Multi language, Setting of Shutdown.</li> <li>2. "SMS Setting": SMS alert function set up.</li> <li>3. "E-mail Setting": E-mail alert function set up.</li> </ul> |         |
| Data Base    | <ul> <li>There are 2 parts in this item: "Event Log" And "Data Log".</li> <li>1. "Event Log": Provides a list of records of events, command entries, alarms, etc.</li> <li>2. "Data Log": Stores the UPS operating parameters monitored &amp; recorded by the Emily2.</li> </ul>                                                         |         |
| Schedules    | Provides scheduling of to-do events and commands.                                                                                                    |         |
| Oscillograph | Graphical overall of the recorded UPS parameters data.                                                                                                    |         |
| About        | Record the version number and proprietor name of the Emily2.                                                                                                    |         |

#### **B.** Parallel Unit Information

Provides input/output voltage, frequency, loads of UPS parameters for up to 4 parallel units at the same time.

#### C. Real Time Information

When you select unit in Parallel Unit Information zone, the details of UPS parameters will show on this zone.

This zone includes: "Icon page", "Value page", "Rating Information", and "Machine Information".

#### **C1. Rating Information**

Provides rating information of the connected UPS such as Rating Voltage, Rating current, Battery Voltage, and Frequency.

#### C2. Machine Information

Provides machine information of the connected UPS such as Manufacturer, UPS Model, and Firmware Version.

Power Flow page :

| ower Flow Meter  |                   | Machine 1 |            |            |                                      |          |
|------------------|-------------------|-----------|------------|------------|--------------------------------------|----------|
| WERE INCOM       |                   | 20        |            | 1          | Rating Information<br>Rated Voltage: |          |
|                  | $\rightarrow$     | X         | $\geq$     |            | 110                                  |          |
| Input Frequency: | 60 Hz             |           |            |            | Rated Current:                       |          |
| Input Frequency. |                   |           |            |            | 9                                    |          |
| Input Voltage:   | 117 V             |           |            |            | Battery Voltage:                     |          |
|                  |                   |           |            |            | 50<br>Energy                         |          |
|                  |                   |           |            | 200        | Frequency.                           | -        |
|                  | ا ہے              | ጫ         | Output Vol | tage:<br>V | Machine Information<br>Manufacturer  |          |
|                  |                   |           | UPS Load:  |            | UPS Model                            |          |
|                  | <u> </u>          |           | 0          | <u>%</u>   | 1                                    | UPS3000  |
| Comperature:     | Battery Capacity: | 100 %     |            |            | Firmware Version                     |          |
| remperature.     |                   |           |            |            |                                      |          |
| 22.0 20 20       | с <u>эр</u>       |           |            |            |                                      | MP00164Q |

### X Symbols Description

| State         | Symbols | Description               | Remarks |
|---------------|---------|---------------------------|---------|
| Poost         |         | Non-Boost                 |         |
| Boost         |         | Boost                     |         |
| Puek          |         | Non-Buck                  |         |
| BUCK          |         | Buck                      |         |
|               | 20      | Non-Over Load             |         |
| Over Load     | 20      | Over Load                 |         |
| Pottom State  |         | Non-Battery<br>Disconnect |         |
| Dattery State | X       | Battery Disconnect        |         |

| Pottom State    | (    | ~ ~ | ]    | Battery OK  |  |
|-----------------|------|-----|------|-------------|--|
| Dattery State   | (    |     | 7    | Battery Low |  |
| Ry Pass         | LINE | UPS | LOAD | Non-By Pass |  |
| <i>Dy</i> 1 ass |      | UPS | LOAD | By Pass     |  |

Meter Page:

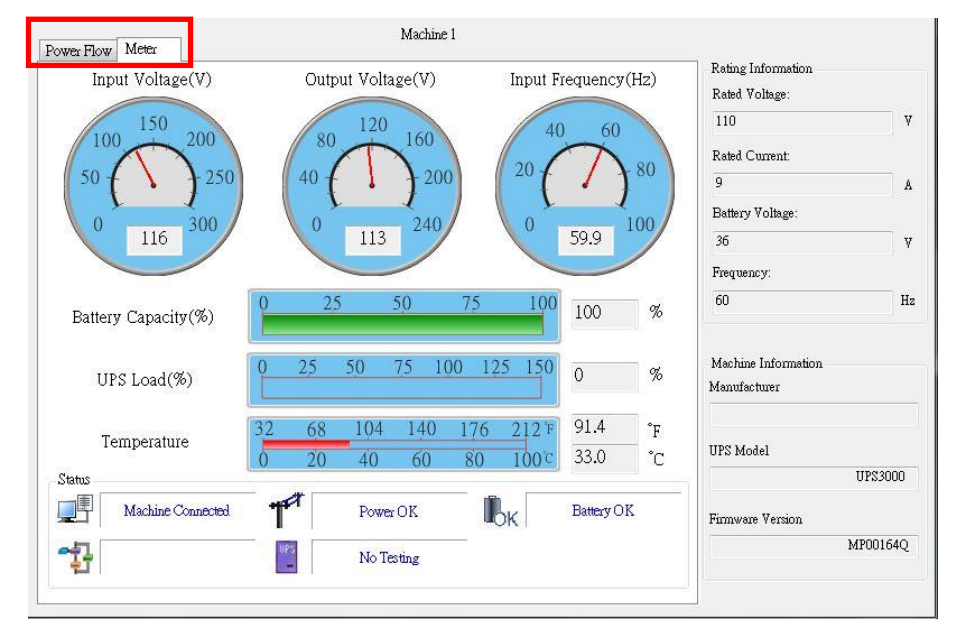

#### X Symbols Description

| State      | Symbols | Description                                                                                      | Remarks |
|------------|---------|--------------------------------------------------------------------------------------------------|---------|
| Connection |         | UPS connected. This symbol represent when<br>the UPS is successfully connect to the<br>Computer. |         |
| State      |         | UPS disconnected. The connection between the UPS & the Computer is disrupted.                    |         |

|               | T           | Power Supply OK.                                                    |  |
|---------------|-------------|---------------------------------------------------------------------|--|
| Power State   | <b>A</b>    | Power Failure. The utility supply is absent or abnormal conditions. |  |
|               | <b>I</b> ok | Battery Level OK.                                                   |  |
| UPS           |             | Battery Low. The UPS battery is near to end                         |  |
| Battery State |             | (2 Icon swap)                                                       |  |
|               |             | UPS Battery Failed.                                                 |  |
|               | -1-         | ON LINE Model.                                                      |  |
| UPS Models    |             | OFF LINE Model.                                                     |  |
| Test State    | UPS         | UPS No Testing.                                                     |  |
| Test State    | RS          | UPS Testing.                                                        |  |
|               | BP          | By Pass mode (2 Icon swap)                                          |  |
| By Pass       | BP          | by rass mode. (2 icon swap)                                         |  |

## 2.2 Control

| 🚟 Control               |                           | _ <b>□</b> ×    |  |
|-------------------------|---------------------------|-----------------|--|
| Machine Name: Machine 1 | <b>_</b>                  |                 |  |
| Test Menu               | UPS & OS Shutdown Menu    |                 |  |
| Self Test               | UPS Shutdown Buffter Time | 3 Minute        |  |
| Test to battery low     | OS Shutdown Buffter Time  | 1 Minute        |  |
| Cancel Test             | Start Shutdown            | Cancel Shutdown |  |
|                         |                           |                 |  |
|                         |                           |                 |  |
|                         |                           |                 |  |

Provides command to UPS for self-test, battery discharge test, stop test, shut-down, stop shut-down and OS for shut-down, stop shut-down.

### 2.3 General Setting

Allows user to select & set the connecting Com port or Remote, UPS or OS shutdown, etc.

| 😽 General Setting                                        |                                                                      |                  |                   |  |  |  |  |
|----------------------------------------------------------|----------------------------------------------------------------------|------------------|-------------------|--|--|--|--|
| Local Setting                                            |                                                                      |                  | A                 |  |  |  |  |
| Total Unit of Machine                                    | 1 •                                                                  | Protocol         | Standard 💌        |  |  |  |  |
| Name                                                     | Machine 1                                                            | Machine Number   | 1                 |  |  |  |  |
|                                                          | Machine 2                                                            | Machine Number   | <b></b>           |  |  |  |  |
|                                                          | Machine 3                                                            | Machine Number   | · · ·             |  |  |  |  |
|                                                          | Machine 4                                                            | Machine Number   | <b></b>           |  |  |  |  |
| Communication Interface                                  | USB 🔸                                                                | Com Port         | <b></b>           |  |  |  |  |
| Baud Rate                                                | -                                                                    | Data Log Record: | per 10 secs -     |  |  |  |  |
|                                                          |                                                                      | Maximum Re       | cord: Unlimited - |  |  |  |  |
| Remote Setting                                           | No                                                                   | rmal Setting     |                   |  |  |  |  |
| Connect Local Machi                                      | ne                                                                   | Language English | ▼                 |  |  |  |  |
| Connect Remote Mac<br>IP:                                | Connect Remote Machine     Days of data retention 0 (0:Never Delete) |                  |                   |  |  |  |  |
| Shutdown Setting                                         |                                                                      |                  |                   |  |  |  |  |
| Enable ACPI Shutdown     ACPI     Emible Shutdown for OS |                                                                      |                  |                   |  |  |  |  |
|                                                          |                                                                      |                  | -                 |  |  |  |  |
|                                                          |                                                                      | C                | OK Cancel         |  |  |  |  |

| 📆 General Setting                                                                                                    |              | -                          | x |
|----------------------------------------------------------------------------------------------------|--------------|----------------------------|---|
| Shutdown Setting                                                                                                    |              |                            | - |
| Ensble ACPI Shutdown     ACPI     Emily2 Shutdown for OS     OS Shutdown Type: Shutdown                                                                                                    |              |                            |   |
| AutoSave Application Status     Saved Log     Display Closed Files Record on Emily2 Restart     Optional command file to execute after OS started countdown                                                                                           | Max: 20      | Minute                     |   |
| Browse                                                                                                    |              |                            |   |
| <ul> <li>When Power Failure, OS Shutdown Buffer Time (Range:1-2880)</li> <li>When Battery Low, OS Shutdown Buffer Time (Range:0-600)</li> <li>When Battery capacity Low than 20 % (0-100%)</li> <li>OS Shutdown Buffer Time (Range: 1-600)</li> </ul> | 10<br>0<br>1 | Minute<br>Minute<br>Minute | ш |
| When Utility Recovered, OS Cancels shutdown •<br>V Turn Off UPS<br>Time Needed for Shutdown Sequence Before UPS Turns Off : 2                                                                                                    | •            |                            |   |
| OK                                                                                                    |              | Cancel                     | 1 |

**2.3.1** Setting amount of unit, and choose the Protocol.

Total Unit of Machine 1 - Protocol Standard

**2.3.2** Setting number of unit, and unit name which show on the Real Time Information Monitoring Display form.

•

| Name | Machine 1 | Machine Number | 1 - |
|------|-----------|----------------|-----|
|      | Machine 2 | Machine Number | 2 👻 |
|      | Machine 3 | Machine Number | 3 👻 |
|      | Machine 4 | Machine Number | 4 - |

2.3.3 Setting Interface and Com Port of connection.

| Communication Interface | R\$232 - | Com Port | Com7 🔹 |
|-------------------------|----------|----------|--------|
| Baud Rate               | 2400 🔹   |          |        |

| Data Log Record : 🛛 🔍 | per 10 secs | - |
|-----------------------|-------------|---|
| Maximum Record:       | Unlimited   | - |

Select the item to enable the data log record, then set record interval time. And set data storage count of record list.

2.3.5 Language Selections

| Language | English 👻 |
|----------|-----------|
|----------|-----------|

The Emily2 program provides various major languages for user selection. The initial start up language will be English.

2.3.6 Data retention setting

| Days of data retention | 0 | (0:Never Delete) |
|------------------------|---|------------------|
|------------------------|---|------------------|

The period of time user intends to save the data in database. If the value is "0", means data in database never delete.

2.3.7 Remote Setting

| Remote Setting           |  |
|--------------------------|--|
| Onnect Local Machine     |  |
| 🔘 Connect Remote Machine |  |
| IP:                      |  |

If you want to remote other computer, please choose "Connect Remote Machine", and insert IP. If choose "Connect Remote Machine", you can't send command, scheduling and Shutdown the UPS, but can Shutdown the computer.

#### 2.3.8 Enable ACPI Shutdown

When Enable ACPI Shutdown, all of the Shutdown functions controlled by ACPI.

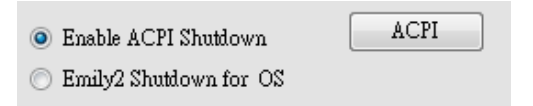

Pop up Warning Message.

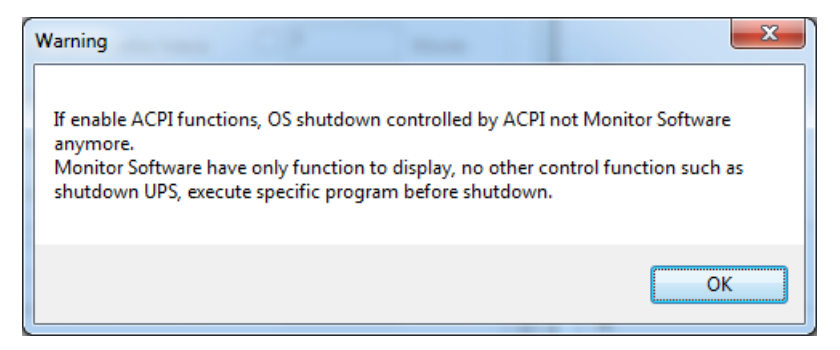

Power buffer times arrange.

| 🙀 General Setting                                                                                                    |              |                   | x |
|----------------------------------------------------------------------------------------------------|--------------|-------------------|---|
| The second second secon |              |                   | * |
| Enable ACPI Shutdown     ACPI     Emily Shutdown for OS                                                                                                    |              |                   |   |
| OS Shutdown Type: Shutdown                                                                                                    |              |                   |   |
| AutoSave Application Status<br>Display Closed Files Record on Emily Restart                                                                                                    |              |                   |   |
| Optional command file to execute after OS started countdown                                                                                                    | 1<br>Max: 20 | Minute<br>minutes |   |
| Browse                                                                                                    |              |                   |   |
|                                                                                                    |              | 1                 |   |
| When Power Failure, OS Shutdown Buffer Time (Range:1-2880)                                                                                                    | 3            | Minute            |   |
| When Battery Low, OS Shutdown Buffer Time (Range:1-600)                                                                                                    | 3            | Minute            | = |
| When Battery capacity Low than,OS Shutdown Buffer Time (Range:                                                                                                    | : 1-600)     |                   |   |
| 0 % (0-100%)                                                                                                    | 10           | Minute            |   |
| When Utility Recovered, OS Cancels shutdown 👻                                                                                                    |              |                   |   |
| ۲ <u>ــــــــــــــــــــــــــــــــــــ</u>                                                                                                    | ОК           | Cancel            | • |
|                                                                                                    |              |                   |   |

OS Shutdown Type: Shutdown 👻

If the shutdown type selects "Hibernate" as OS it's.

#### 2.3.10 Auto save Application

Provides a function to save program when OS shutdown.

📄 AutoSave Application Status

Saved Log

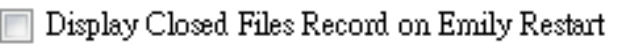

Auto close and save Application Files before OS shutdown.

📃 AutoSave Application Status

When restart Emily, Pop up the list of Closed Files.

Display Closed Files Record on Emily2 Restart

"Record Log"

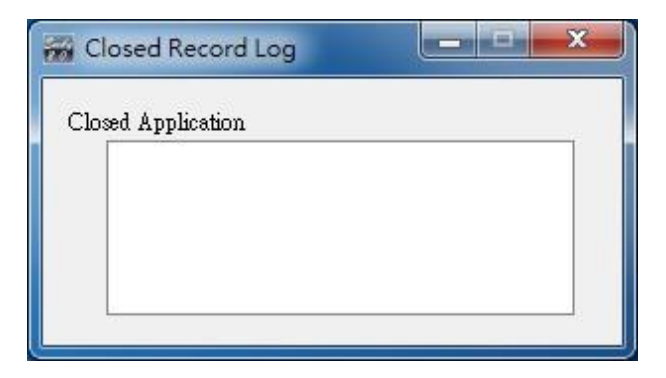

Save AutoSave Directory under My Document.

| Documents library<br>Includes: 2 locations |                   |             | Arrange by: | Folder 🔻 |
|--------------------------------------------|-------------------|-------------|-------------|----------|
| Name ^                                     | Date modified     | Туре        | Size        |          |
| 🕌 AutoSave                                 | 3/25/2014 3:04 PM | File folder |             |          |

2.3.11 Optional command file to execute after OS started countdownSelect a desire time to execute specific file automatically after OS started Shutdown.20 min at Max.

| 20 min at Max.                                                                                                    |                              |                          |
|----------------------------------------------------------------------------------------------------|------------------------------|--------------------------|
| 🥅 Optional command file to execute after OS started countdown                                                                 | 1                            | Minute                   |
|                                                                                                    | Maz                          | c: 20 minutes            |
| Browse                                                                                                    |                              |                          |
| 2.3.12 When Power Failure, OS Shutdown Buffer Time                                                                            |                              |                          |
| When Power Failure, OS Shutdown Buffer Time (Range:1-2880)                                                                    | 10                           | Minute                   |
| Select a sufficient time for the computer OS to automatically soutage occurred. The selectable time is from 1 min. to 2880 m  | shutdown w<br>11n.           | <sup>,</sup> hen a power |
| 2.3.13 When Battery low, OS Shutdown BufferTime                                                                               |                              |                          |
| 🦳 When Battery Low, OS Shutdown Buffer Time (Range:0-600)                                                                     | 0                            | Minute                   |
| Select a desire time to automatically shutdown the computer O battery power is depleted. The selectable time is from 0 min. t | OS before th<br>to 600 min.  | ie UPS                   |
| 2.3.14 When Battery capacity Low than, OS Shutdown Buffe                                                                      | er Time                      |                          |
| When Battery capacity Low than 20 % (0-100%)                                                                                  |                              |                          |
| OS Shutdown Buffer Time (Range: 1-600)                                                                                        | 1                            | dinute                   |
| Select a desire time to automatically shutdown the computer C capacity is lower than xx %. The selectable time is from 1 min  | OS before th<br>. to 600 min | ne battery<br>1.         |
| 2.3.15 Action When Utility Recovery                                                                                           |                              |                          |
| When Utility Recovered, OS Cancels shutdow                                                                                    | n ,                          | •                        |
| When utility recovers, continue or cancel the countdown of O                                                                  | S shutting d                 | lown.                    |

#### 2.3.16 Turn off UPS

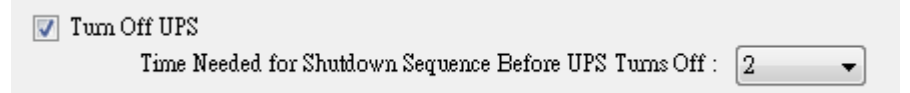

Time needed for shutdown sequence before UPS turn off

# 2.4 SMS

An alert message of recorded event will be sent to a predetermined mobile phone number via a subscribed short message service provider.

| 🐖 SMS Setting     |               |                             |         | <b>– – ×</b> |
|-------------------|---------------|-----------------------------|---------|--------------|
| 🔓 (S Server:      | http://www.VC | )IPcheap.com                |         |              |
| ID:               | XXX           |                             | API ID: |              |
| PassWord:         | ****          |                             | А       | Surd Test    |
| Phone Number:     | XXXX          |                             |         | Send lest    |
| Sena Sermig       |               |                             |         | 1            |
| C 🔲 UPS Connected |               | SMS message UPS com         | nect    |              |
| UPS Disconnect    | ted           | SMS message UPS disc        | onnect  |              |
| 📃 Shutdown OS     |               | SMS message System shutdown |         |              |
| 📃 Power Fail      |               | SMS message Power fa        | ilure   |              |
| 📃 Battery Low     |               | SMS message Battery lo      | ow      |              |
| Power Restored    |               | SMS message Power re:       | stored  |              |
| 📃 UPS Shutdown    |               | SMS message UPS shut        | down    |              |
| 📃 Over Load       |               | SMS message Over load       | 1       |              |
| 📃 Battery Failed  |               | SMS message Battery w       | veak    |              |
| 🔲 UPS Self Testin | g             | SMS message UPS test        |         |              |
| -                 |               |                             | D       | OK Cancel    |

This SMS function is only available through third-party Short Message Service Providers. To use this function you need to subscribe an account on [every8d] or [clickatell]. These are currently the only 2 third-party SMS providers supported by Emily2 program. For more information on subscriptions and charges, please go to their respective website as follow:

- 1) For [Every8d] : Go to http://www.every8d.com/.
  - Note: Please subscribe as "Corporate" account in order to use Emily2 program SMS function.
- 2) For [Clickatell] : Go to http://www.clickatell.com/

**Note**: Payment has to be made to obtain an "api\_id" before use.

#### A. Send Test :

Click to send a test message to confirm the settings.

#### **B.** Account Settings :

Insert the SMS provided name, ID, passwords, "api-id" (for Clickatell subscriber only) and mobile phone number (international dialing format, include "+" or "00" and country code).

Note: If you want to send message to more than 1 mobile phone number, must use "," to separate mobile phone numbers.

#### C. Event & Message Selections :

Click to select the desire Events to be broadcasted and the respective message contents (You may change and retype the Message contents to meet your requirement in English).

#### **D.** Save Setting :

Click "OK" to save & apply settings

Note : Internet Firewall may not allow this SMS function. If you have installed Firewall please allow this function.

# 2.5 E-Mail Settings

| 😽 Email Setting     |             |                     |            |              |        |
|---------------------|-------------|---------------------|------------|--------------|--------|
| B<br>User Name:     | Emily2      |                     | А          | Email Te     | st     |
| User Email Address: | XX@XXXX XXX |                     | _          | Password:    | жжжж   |
| SMTP Server:        | XXX.XXX.XXX |                     | SMTP       | Server Port: | 25     |
| Receiver Name:      | User        | Mail To             | : XX@XXX.  | XXX.XXX      |        |
| Subject:            | Hello       |                     |            |              |        |
| Send Setting        |             |                     |            |              |        |
| C 🔲 UPS Connected   | Mail        | message UPS conne   | t          |              |        |
| 🔲 UPS Disconnected  | Mail        | message UPS discon  | nect       |              |        |
| 📃 Shutdown OS       | Mail        | message System shu  | tdown      |              |        |
| 🔲 Power Fail        | Mail        | message Power failu | re         |              |        |
| 📃 Battery Low       | Mail        | message Battery low | •          |              |        |
| Power Restored      | Mail        | message Power restr | red        |              |        |
| 📃 UPS Shutdown      | Mail        | message UPS shutdo  | wn         |              |        |
| 🔲 Over Load         | Mail        | message Over load   |            |              |        |
| 📃 Battery Failed    | Mail        | message Battery we  | ak         |              |        |
| 🔲 UPS Self Testing  | Mail        | message UPS test    |            |              |        |
| L                   |             |                     | _          |              |        |
|                     |             |                     | <b>D</b> 0 | ĸ            | Cancel |

#### A. Sent Test :

Click to send a test message to confirm the settings are correct.

#### **B.** Account Settings :

Insert the User Name (Sender, e.g. Emily2), User Email Address (select a sender email address specifically for this function), Password (the pass word of your email server), SMTP Server (insert SMTP server or IP address), SMTP Server port (port of SMTP Server), Receiver Name (select a predetermined email address the event messages will be sent to), Mail To (Mail address of receiver), and Subject (select a subject name to acknowledge the receiver).

Note : If you want to send email to more than 1 email address, must use ";" to separate email addresses.

#### C. Send Setting :

Click to select the desire Events to be broadcasted and the respective message contents (You may change and retype the Message contents to meet your requirement in English).

#### **D.** Save Setting :

Click "OK" to save & apply settings.

Note : Internet Firewall may not allow this E-Mailing function. If you have installed Firewall please allow this function.

## 2.6 Data Log

The "Data Bank" stores all UPS operating parameters monitored & recorded by the Emily2 program.

It facilitates the recorded data (include Input Voltage, Output Voltage, Input Frequency, Battery Capacity, Temperature, Load) for a more effective study of the desire information.

| 1109                |                                       |                   |             |                    |                            |           |
|---------------------|---------------------------------------|-------------------|-------------|--------------------|----------------------------|-----------|
| Machine Name: Mac   | hine 1                                |                   | 016/08/04   |                    | <ul> <li>Update</li> </ul> | •         |
| Work Progress:      |                                       |                   |             | Export             | t Fir                      | st La     |
| Time                | <ul> <li>Input<br/>Voltage</li> </ul> | Output<br>Voltage | UPS<br>Load | Input<br>Frequency | Battery<br>Capacity        | Temperatu |
| 2016/08/04 16:05:50 | 113                                   | 113               | 0           | 59.9               | 100                        | 32        |
| 2016/08/04 16:05:39 | 113                                   | 113               | 0           | 60                 | 100                        | 32        |
| 2016/08/04 16:05:29 | 113                                   | 113               | 0           | 60                 | 100                        | 32        |
| 2016/08/04 16:05:17 | 112                                   | 113               | 0           | 59.9               | 100                        | 32        |
| 2016/08/04 16:05:07 | 112                                   | 113               | 0           | 59.9               | 100                        | 32        |
| 2016/08/04 16:04:56 | 112                                   | 113               | 0           | 59.9               | 100                        | 32        |
| 2016/08/04 16:04:46 | 113                                   | 113               | 0           | 59.9               | 100                        | 32        |
| 2016/08/04 16:04:34 | 112                                   | 113               | 0           | 59.9               | 100                        | 32        |
| 2016/08/04 16:04:24 | 113                                   | 113               | 0           | 59.9               | 100                        | 32        |
| 2016/08/04 16:04:13 | 112                                   | 113               | 0           | 59.9               | 100                        | 32        |
| 2016/08/04 16:04:03 | 113                                   | 113               | 0           | 59.9               | 100                        | 32        |
| 2016/08/04 16:03:51 | 112                                   | 113               | 0           | 60                 | 100                        | 32        |
| 2016/08/04 16:03:41 | 112                                   | 113               | 0           | 60                 | 100                        | 32        |
| 2016/08/04 16:03:30 | 112                                   | 113               | 0           | 60                 | 100                        | 32        |
| 2016/08/04 16:03:20 | 112                                   | 113               | 0           | 60                 | 100                        | 32        |

The information in the Data Base can be exported to Excel file.

2.6.1 Setting Machine Name and date of data

| Machine Name: Machine 1 🛛 🗸 Date: 2016/08/04 | 💷 🔻 🛛 Upda | e |
|----------------------------------------------|------------|---|
|----------------------------------------------|------------|---|

Choose the "Machine Name" and "Date", click "Search" have the further information.

| Work Progress:        |                      |                   | Export      | Export First La    |                     |             |   |  |  |  |  |  |
|-----------------------|----------------------|-------------------|-------------|--------------------|---------------------|-------------|---|--|--|--|--|--|
| Time                  | Input<br>Voltage     | Output<br>Voltage | UPS<br>Load | Input<br>Frequency | Battery<br>Capacity | Temperature | - |  |  |  |  |  |
| > 2016/08/04 16:05:50 | 113                  | 113               | 0           | 59.9               | 100                 | 32          |   |  |  |  |  |  |
| 2016/08/04 16:05:39   | 113                  | 113               | 0           | 60                 | 100                 | 32          |   |  |  |  |  |  |
| 2016/08/04 16:05:29   | 113                  | 113               | 0           | 60                 | 100                 | 32          |   |  |  |  |  |  |
| 2016/08/04 16:05:17   | 112                  | 113               | 0           | 59.9               | 100                 | 32          |   |  |  |  |  |  |
| 2016/08/04 16:05:07   | 112                  | 113               | 0           | 59.9               | 100                 | 32          |   |  |  |  |  |  |
| 2016/08/04 16:04:56   | 112                  | 113               | 0 59.9 100  |                    | 100                 | 32          |   |  |  |  |  |  |
| 2016/08/04 16:04:46   | 113                  | 113               | 0           | 59.9               | 100                 | 32          |   |  |  |  |  |  |
| 2016/08/04 16:04:34   | 112                  | 113               | 0           | 59.9               | 100                 | 32          |   |  |  |  |  |  |
| 2016/08/04 16:04:24   | 113                  | 113               | 0           | 59.9               | 100                 | 32          |   |  |  |  |  |  |
| 2016/08/04 16:04:13   | 112                  | 113               | 0           | 59.9               | 100                 | 32          |   |  |  |  |  |  |
| 2016/08/04 16:04:03   | 113                  | 113               | 0           | 59.9               | 100                 | 32          |   |  |  |  |  |  |
| 2016/08/04 16:03:51   | 112                  | 113               | 0           | 60                 | 100                 | 32          |   |  |  |  |  |  |
| 2016/08/04 16:03:41   | 6/08/04 16:03:41 112 |                   | 0           | 60                 | 60 100              |             |   |  |  |  |  |  |
| 2016/08/04 16:03:30   | 112                  | 113               | 0           | 60                 | 100                 | 32          |   |  |  |  |  |  |

**Export** : Click to export the current data into "xls" or "txt" format.

**First** : Click to go to the first recorded entry.

**Last** : Click to go to the last recorded entry.

# 2.7 Event log

The "Event Log" provides a list of records of all the events & tasks to be performed by the program and those that had occurred on each day of the particular month. It provides a summery of the Utilities conditions and UPS testing results.

| 😸 Event Log                                                                                                    |                                                                                            |                                                                                                    | . 🗆 X                         |
|----------------------------------------------------------------------------------------------------|--------------------------------------------------------------------------------------------|----------------------------------------------------------------------------------------------------|-------------------------------|
| Machine Name:                                                                                                    | All 🔻 Date:                                                                                | 2016/08                                                                                                    | Update                        |
| UPS Connected     UPS Disconnected     Power Fail     Battery Low                                                                                             | Battery Failed     Self Test     UPS Shutdown     Over Load                                | Power Restored                                                                                                | Select All<br>Clear<br>Filter |
| Work Progress                                                                                                    |                                                                                            | Export First                                                                                                  | Last                          |
| Data Time 2016/08/03 17:04:48 2016/08/04 08:33:10 2016/08/04 11:34:16 2016/08/04 11:35:06 2016/08/04 11:36:10 2016/08/04 11:36:10 2016/08/04 14:49:39         | Machine Name<br>Machine 1<br>Machine 1<br>Machine 1<br>Machine 1<br>Machine 1<br>Machine 1 | Event UPS Disconnecte UPS Disconnecte UPS Connected UPS Connected UPS Connected UPS Connected UPS Connected   | d<br>d<br>                    |
| 2016/08/04 14:50:45<br>2016/08/04 15:28:05<br>2016/08/04 15:33:39<br>2016/08/04 15:38:00<br>2016/08/04 15:38:00<br>2016/08/04 15:40:26<br>2016/08/04 15:50:07 | Machine 1<br>Machine 1<br>Machine 1<br>Machine 1<br>Machine 1<br>Machine 1<br>Machine 1    | UPS Connected<br>UPS Connected<br>UPS Connected<br>Power Fail<br>UPS Connected<br>Power Fail<br>UPS Connected |                               |

2.7.1 Setting Machine Name and date of data

| Machine Name: | All 🗸 | Date: | 2016/08 |   | Update |
|---------------|-------|-------|---------|---|--------|
|               |       | J     |         | _ |        |

Choose the "Machine Name" and "Date", click "Search" to have the further information.

#### 2.7.2 Filter

| Filter             |                  |                |            |
|--------------------|------------------|----------------|------------|
| UPS Connected      | 🔲 Battery Failed | Power Restored | Select All |
| 🔲 UPS Disconnected | 📄 Self Test      | 📄 Shutdown OS  | Clear      |
| 📄 Power Fail       | 📄 UPS Shutdown   |                |            |
| 📄 Battery Low      | 📄 Over Load      |                | Filter     |

Please select or unselect the desire parameters by clicking on the respective parameter field box. Click "Filter" to have further information.

| Select All : | Field box of all e | vents will b | e " | <b>V</b> | " |
|--------------|--------------------|--------------|-----|----------|---|
| Clear : Fiel | d box of all event | ts will be " |     | "        |   |
|              |                    |              |     |          |   |

Filter : Click "Filter" the data will show respectively.

#### 2.7.3 Tools

| Wor | k Progress          |              | Export First Last |   |
|-----|---------------------|--------------|-------------------|---|
|     | Data Time           | Machine Name | Event             |   |
| Þ   | 2016/08/03 17:04:48 | Machine 1    | UPS Disconnected  |   |
|     | 2016/08/04 08:33:10 | Machine 1    | UPS Disconnected  |   |
|     | 2016/08/04 11:34:16 | Machine 1    | UPS Connected     |   |
|     | 2016/08/04 11:35:06 | Machine 1    | UPS Connected     |   |
|     | 2016/08/04 11:36:10 | Machine 1    | UPS Connected     | Ξ |
|     | 2016/08/04 14:49:39 | Machine 1    | UPS Connected     |   |
|     | 2016/08/04 14:50:45 | Machine 1    | UPS Connected     |   |

**Export**: Click to export the current data into "xls" or "txt" format.

**First** : Click to go to the first recorded entry.

**Last** : Click to go to the last recorded entry.

## 2.8 Schedule

"Schedule" allows user to create a desire routine to notify UPS to perform specific or repeatable tasks automatically at predetermined dates & times.

Please refer to the following instructions to create an entry :

| hedule                                                                                 |                                                                                                    |                                                                                                    |                                                                 |           |            |      |
|----------------------------------------------------------------------------------------|----------------------------------------------------------------------------------------------------|----------------------------------------------------------------------------------------------------|-----------------------------------------------------------------|-----------|------------|------|
| [Machine 1]<br>[Machine 1]<br>[Machine 1]<br>[Machine 1]<br>[Machine 1]<br>[Machine 1] | 2017/07/04 10.25 Tuesd<br>2017/07/04 10.25 Tuesd<br>2017/07/04 10.25 Tuesd<br>2017/07/04 10.25 Tuesd<br>2017/07/04 10.25 Tuesd<br>2017/07/04 10.25 Tuesd | UPS test 10 second<br>UPS test 1 minute<br>UPS test 11 minute<br>UPS test 11 20<br>UPS test 11 LOW<br>Shutdown 05 & UPS<br>ay Shutdown 05 & UPS | Once<br>Daily<br>Weekly<br>Monthly<br>2017/07/04 10:27<br>Daily | 7 Tuesday | Tum on UPS | Once |
|                                                                                        | Next Test Tim                                                                                                    | le 7/4/2017 10:25:00 AF                                                                                                    | И                                                               |           | Add Delete |      |
|                                                                                        | Next Shutdown Tim                                                                                                    | re 7/4/2017 10:25:00 At                                                                                                    | М                                                               |           | Edit       |      |
|                                                                                        | Next Restart Tim                                                                                                    | e 7/4/2017 10:27:00 Al                                                                                                    | M                                                               |           | Exit       |      |

**Create** : Click "Add" to create a new task.

**Edit** : Step1. Choose the task from the schedule list, the highlighted blue bar is the chosen task.

Step2. Set Machine and schedule items. Step3. Click "Edit" to modify your selection.

**Delete** : Choose the task from the schedule list, the highlighted blue bar is the chosen task.

Click "Delete" to delete the task you choose.

**Exit** : Exit the Schedule

2.8.1 Add

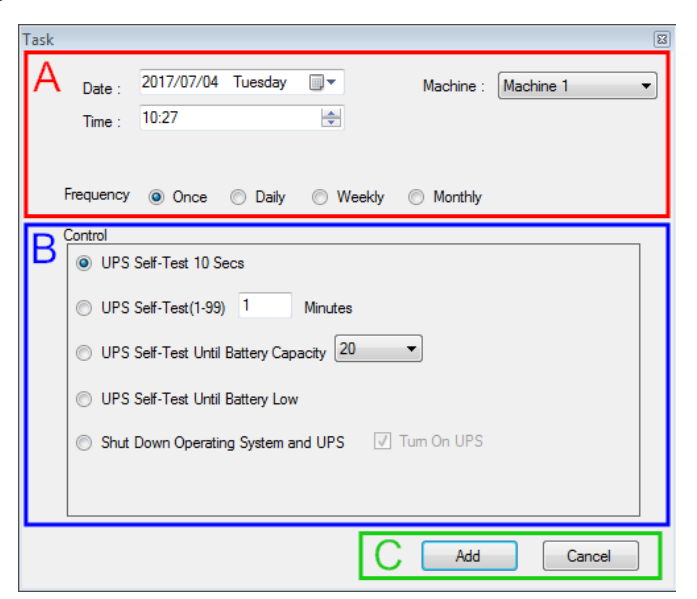

| Machine :         Machine :         Machine 1         VIPS Reboot :         2017/09/13 15:42         The second second seco | Task           OS & UPS Shuddown: 2017/09/13 15:42         Watchine: Machine 1                                                                                                    |
|----------------------------------------------------------------------------------------------------|----------------------------------------------------------------------------------------------------|
| Frequency Once Daily Weekly Monthly<br>Control<br>UPS Self-Test 10 Secs<br>UPS Self-Test(1-99) Minutes<br>UPS Self-Test Until Battery Capacity 20<br>UPS Self-Test Until Battery Low<br>Shut Down Operating System and UPS Turn On UPS<br>Add Cancel                                                                                                    | Frequency Once Daily Weekly Monthly<br>Control<br>UPS Self-Test 10 Secs<br>UPS Self-Test Unit Battery Capacity 2<br>UPS Self-Test Unit Battery Low<br>Shut Down Operating System and UPS Turn On UPS<br>Add Cancel |

- A. Executive Time : Machine Name : Choose the machine.
   Date : Date Setting.
   Time : Time Setting.
   OS & UPS Shutdown : Set the shutdown time for OS & UPS.
   UPS Reboot : Set the restart time for UPS.
   Frequency: Set execute cycle of the schedule.
- **B.** Control: 1. Self-test for 10 seconds.
  - 2. Self-test for 10 minutes.
  - 3. Self-test til under xx%
  - 4. Self-test until battery low.
  - 5. Shutdown the OS & UPS.

Restart the UPS after Shutdown in X minutes.

C. Function : Add Or Cancel

#### 2.8.2 Edit

| Task |                                                       |                                                                                          |                                                        |                                      |                 |           | × |
|------|-------------------------------------------------------|------------------------------------------------------------------------------------------|--------------------------------------------------------|--------------------------------------|-----------------|-----------|---|
| A    | Date :<br>Time :                                      | 2017/07/04<br>10:25                                                                      | Tuesday                                                |                                      | Machine :       | Machine 1 | • |
|      | Frequency                                             | Once                                                                                     | 🔘 Daily                                                | Weekly                               | Monthly         |           |   |
| B    | Control<br>UPS :<br>UPS :<br>UPS :<br>UPS :<br>Shut I | Self-Test 10 S<br>Self-Test(1-99)<br>Self-Test Until<br>Self-Test Until<br>Down Operatir | ecs<br>1<br>Battery Cap<br>Battery Low<br>ig System ar | Minutes<br>acity 20<br>,<br>nd UPS V | ▼<br>Tum On UPS |           |   |
|      |                                                       |                                                                                          |                                                        |                                      |                 |           |   |
|      |                                                       |                                                                                          |                                                        | C                                    | Edit            | Cancel    |   |

| Task 🔳                                               | Task                                                         |
|------------------------------------------------------|--------------------------------------------------------------|
| OS & UPS Shuddown : 2017/09/13 15:43                 | OS & UPS Shutdown : 2017/09/13 15:43 v Machine : Machine 1 v |
| Frequency 💿 Once 🔿 Daily 🔘 Weekly 🔘 Monthly          | Frequency 💿 Once 🔿 Daily 🔿 Weekly 🔿 Monthly                  |
| Control                                              | Control                                                      |
| O UPS Self-Test 10 Secs                              | O UPS Self-Test 10 Secs                                      |
| O UPS Self-Test(1-99) 1 Minutes                      | O UPS Self-Test(1-99) 1 Minutes                              |
| 🕐 UPS Self-Test Until Battery Capacity 🔟 🔻           | 🔘 UPS Self-Test Until Battery Capacity 20 💌                  |
| O UPS Self-Test Until Battery Low                    | O UPS Self-Test Until Battery Low                            |
| 💿 Shut Down Operating System and UPS 🛛 🖉 Turn On UPS | 💿 Shut Down Operating System and UPS 🛛 🥅 Turn On UPS         |
|                                                      |                                                              |
|                                                      |                                                              |
| Edit Cancel                                          | Edit Cancel                                                  |

A. Executive Time : Machine Name : Choose the machine.

Date : Date Setting.

Time : Time Setting.

OS & UPS Shutdown : Set the shutdown time for OS & UPS. UPS Reboot : Set the restart time for UPS. Frequency: Set execute cycle of the schedule.

- **B.** Control: 1. Self-test for 10 seconds.
  - 2. Self-test for 10 minutes.
  - 3. Self-test til under xx%
  - 4. Self-test until battery low.
  - 5. Shutdown the OS & UPS.

Restart the UPS after Shutdown in X minutes.

C. Function : Edit Or Cancel

# 2.9 Oscillograph

The "Oscillograph" provides a summarized report of the recorded UPS operating data. The recorded data are represented in line curves to provide an easy to read summery of the Utility & UPS power quality.

| 🚟 Oscil                   | lograph   |      |      |        |      |                    |              |    |    |         |         |       |        |            |       |    |            |        |    |    |    |    |    | - 0 | × |
|---------------------------|-----------|------|------|--------|------|--------------------|--------------|----|----|---------|---------|-------|--------|------------|-------|----|------------|--------|----|----|----|----|----|-----|---|
| Machine Name: Machine 1 👻 |           |      | Date | 2016/0 | 8/05 |                    | •            | OK |    | - Input | Voltage |       | - :    | Input Freq | uency |    |            |        |    |    |    |    |    |     |   |
|                           | Data Name | All  |      | •      |      | Time zone<br>Range | 09:17<br>2hr |    |    | •       |         | -     | - Outp | ıt Voltage |       |    | Battery Ca | pacity |    |    |    |    |    |     |   |
|                           |           |      |      |        |      |                    |              |    |    |         |         |       |        |            |       |    |            |        |    |    |    |    |    |     |   |
| 250                       |           |      |      |        |      |                    |              |    |    |         |         |       |        |            |       |    |            |        |    |    |    |    |    |     |   |
|                           |           |      |      |        |      |                    |              |    |    |         |         |       |        |            |       |    |            |        |    |    |    |    |    |     |   |
| 200                       |           |      |      |        |      |                    |              |    |    |         |         |       |        |            |       |    |            |        |    |    |    |    |    |     |   |
| 150                       |           |      |      |        |      |                    |              |    |    |         |         |       |        |            |       |    |            |        |    |    |    |    |    |     |   |
|                           |           |      |      |        |      |                    |              |    |    |         |         |       |        |            |       | Ι. |            |        |    |    |    |    |    |     |   |
| 100                       |           |      |      |        |      |                    |              |    |    |         |         |       |        |            |       | -  |            |        |    |    |    |    |    |     | - |
| 50                        |           |      |      |        |      |                    |              |    |    |         |         |       |        |            |       | -  |            | _      | -  |    | _  | _  |    | _   | = |
|                           |           |      |      |        |      |                    |              |    |    |         |         |       |        |            |       |    |            |        |    |    |    |    |    |     |   |
| 0                         | 115       | 5 11 | 0 1  | 105    | 100  | 95 9               | 90           | 85 | 80 | 75      | 70      | 65    | 60     | 55         | 50    | 45 | 40         | 35     | 30 | 25 | 20 | 15 | 10 | 5   | 0 |
|                           |           |      |      |        |      |                    |              |    |    |         |         | (Min) |        |            |       |    |            |        |    |    |    |    |    |     |   |
|                           |           |      |      |        |      |                    |              |    |    |         |         |       |        |            |       |    |            |        |    |    |    |    |    |     |   |
|                           |           |      |      |        |      |                    |              |    |    |         |         |       |        |            |       |    |            |        |    |    |    |    |    |     |   |

#### 2.9.1 Tools

| Machine Name: | Machine 1      | Date:                 | 2016/08/05       |   | OK |
|---------------|----------------|-----------------------|------------------|---|----|
| Data Name:    | All 👻          | Time zone:<br>Range : | 09:17<br>2hr     | • |    |
|               |                |                       |                  |   |    |
| _             | Input Voltage  | _                     | Input Frequency  |   |    |
| _             | Output Voltage | _                     | Battery Capacity |   |    |

Machine Name : Choose the machine which you want to show.

**Date** : Set the date of data you want to show.

**Data Name :** 5 items can be chosen: "ALL", "Input Voltage", "Output Voltage", "Input Frequency", "Battery Capacity".

**Time zone** : Choose the time interval.

# 2.10 Pop up alarms for Power Abnormal

When UPS happens one of Power Fail, Battery Low, Battery Failed, and Overload, it will show alarm window in order to remind user to prompt handle.

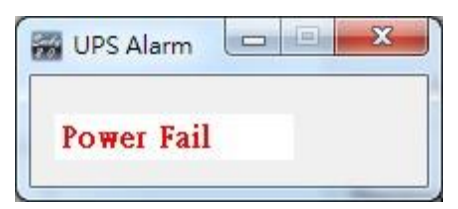

# 2.11 About

Click to confirm version of the Emily2 software.

|                       |  | - | × |
|-----------------------|--|---|---|
| About                 |  |   |   |
| Version: Emily2 3.2.0 |  |   |   |
| Copyright 1998-2017   |  |   |   |
|                       |  |   |   |